• Ingresamos al "Outlook Express"

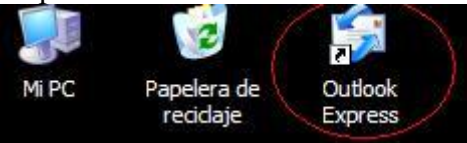

# Paso 2

• Nos situamos sobre la solapa Herramientas, e ingresamos en "Cuentas"

| Outlook Express     |                                                                               |                                                                                                    |
|---------------------|-------------------------------------------------------------------------------|----------------------------------------------------------------------------------------------------|
| Archivo Edición Ver | Herramientas Mensaje Ayuda                                                    |                                                                                                    |
|                     | Enviar y recibir                                                              | •                                                                                                    |
| Crear correo Envia  | Sincronizar todos<br>Sincronizar carpeta<br>Marcar para trabajar sin conexión | •                                                                                                    |
| Carpetas            | Libreta de direcciones Ctrl+Mayús+B                                           |                                                                                                    |
|                     | Reglas de mensaje                                                             | Soporte Técnico   LocalHost                                                                                                    |
|                     | Windows Messenger<br>Mi estado de conexión                                    | •                                                                                                    |
|                     | Cuentas                                                                       |                                                                                                    |
|                     | Opciones                                                                      |                                                                                                    |
|                     |                                                                               | No hay mensajes de correo sin leer en su <u>Bandeja de entrada</u><br>Crear un <u>nuevo mensaje de correo electrónico</u><br><u>Leer correo</u> |

# Paso 3

• Se nos abrirá una ventana donde nos mostrará las cuentas que tenemos actualmente. Para agregar una nueva, vamos al botón "Agregar" y poner "Correo"

| odo Correo Noticias Servicio de directono |   |                                | Noticlas               |
|-------------------------------------------|---|--------------------------------|------------------------|
|                                           |   | Propiedades                    | Servicio de directorio |
|                                           |   | Establecer como predeterminada |                        |
|                                           | = |                                | <                      |
|                                           |   | Exportar                       | 1                      |
|                                           | ~ | Establecer orden               |                        |
|                                           |   | Cerrar                         |                        |

• Una vez ingresado ahí, empezaremos a configurar nuestra cuenta de Mail. Vamos a tomar la cuenta de LocalHost, como ejemplo.

Recuerden que, cuando estén configurando su cuenta, deberán poner los datos de SU cuenta y no los de LocalHost.

| Su nombre                                                      |                                                                                 | 米 |
|----------------------------------------------------------------|---------------------------------------------------------------------------------|---|
| Al enviar correo electrónico,<br>saliente. Escriba su nombre t | su nombre aparecerá en el campo De del mensaje<br>al y como desea que aparezca. |   |
| Nombre para mostrar:                                           | LocalHost<br>Por ejemplo: Jorge López                                           | ] |
|                                                                |                                                                                 |   |
|                                                                |                                                                                 |   |

En "Nombre para mostrar" deberán poner la descripción con la que deseen que se muestre su Mail

• En este paso, deberán poner su casilla de mail completa.

| Dirección de correo electrónico de l                           | Internet                                       | ž |
|----------------------------------------------------------------|------------------------------------------------|---|
| La dirección de correo electrónico es la<br>enviarle mensajes. | a dirección que otras personas utilizarán para |   |
| Dirección de correo electrónico:                               | localhost@localhost.net.ar                     |   |
|                                                                | Por ejemplo: alguien@microsoft.com             |   |
|                                                                |                                                |   |
|                                                                |                                                |   |
|                                                                |                                                |   |

#### Paso 6

• En esta paso, es donde van a configurar el POP3 y el SMTP, que es para la recepción y envío de mails. Siempre deberán poner los que su proveedor les indiquen, que por lo general es: mail.sudominio.com. o mail.sudominio.com.ar, siguiendo el ejemplo de LocalHost, quedaría: mail.localhost.net.ar

| lombre del servidor de correo electrónico                                                                            |  |
|----------------------------------------------------------------------------------------------------|--|
| Mi servidor de correo entrante es POP3                                                                               |  |
| Servidor de correo entrante (POP3, IMAP o HTTP):                                                                     |  |
| mail.localhost.net.ar                                                                                                |  |
|                                                                                                    |  |
| El servidor SMTP se utiliza para el correo saliente.                                                                 |  |
| El servidor SMTP se utiliza para el correo saliente.<br>Servidor de correo saliente (SMTP):                          |  |
| El servidor SMTP se utiliza para el correo saliente.<br>Servidor de correo saliente (SMTP):<br>mail.localhost.net.ar |  |
| El servidor SMTP se utiliza para el correo saliente.<br>Servidor de correo saliente (SMTP):<br>mail.localhost.net.ar |  |
| El servidor SMTP se utiliza para el correo saliente.<br>Servidor de correo saliente (SMTP):<br>mail.localhost.net.ar |  |
| El servidor SMTP se utiliza para el correo saliente.<br>Servidor de correo saliente (SMTP):<br>mail.localhost.net.ar |  |

• Llegando al final, solamente deberán poner su mail y su contraseña

| Escriba el nombre de la<br>le ha proporcionado.                                     | cuenta y la contraseña que su proveedor de servicios Internet                                                                                                    |
|-------------------------------------------------------------------------------------|----------------------------------------------------------------------------------------------------|
| Nombre de cuenta:                                                                   | localhost@localhost.net.ar                                                                                                    |
| C <u>o</u> ntraseña:                                                                | ••••••                                                                                                    |
| ~                                                                                   | ✓ <u>R</u> ecordar contraseña                                                                                                    |
| Si su proveedor de servici<br>(SPA) para tener acceso a<br>sesión usando autenticac | ios internet requiere autenticación de contrasena segura<br>a su cuenta de correo, active la casilla de verificación "Iniciar<br>ión de contraseña segura (SPA)". |
| Iniciar sesión usando a                                                             | autenticación de contraseña segura (SPA)                                                                                                    |

• Le hacemos click a Finalizar, y los mails empezarán a bajar en su Bandeja de Entrada

| ente para <mark>l</mark> a conexión a Int | ernet                       |                     |
|-------------------------------------------|-----------------------------|---------------------|
|                                           |                             | 1                   |
| Escribió correctamente toda la inf        | ormación necesaria para cor | nfigurar la cuenta. |
| Si desea guardar la configuración         | , haga clic en Finalizar.   |                     |
|                                           |                             |                     |
|                                           |                             |                     |
|                                           |                             |                     |
|                                           |                             |                     |
|                                           |                             |                     |
|                                           |                             |                     |
|                                           |                             |                     |
|                                           |                             |                     |
|                                           |                             |                     |
|                                           |                             |                     |

### Paso 9

• Volvemos a la pantalla del paso 3, pero esta vez les va a aparecer la cuenta que fue agregada por ustedes. La marcamos y ponemos Propiedades.

| Todo Correo Noticias Servicio de directorio                                                                                                    |                  | Agregar                   |       |
|----------------------------------------------------------------------------------------------------|------------------|---------------------------|-------|
| Cuenta                                                                                                    | Tipo             | Quitar                    |       |
| Babuse@localhost.net.ar<br>Bdomains@localhost.net.ar                                                                                                    | Correo<br>Correo | Propiedades               |       |
| Contraction and Contract and Contract and Co | Correo<br>Correo | Establecer como predeterm | iinad |
| Rematias.dinoia@localhost.net.ar                                                                                                    | Солео            | Importar                  |       |
| mareservas@ocalstnke.com.ar                                                                                                    | Солео            | Exportar                  |       |
| Grith@localstrike.com.ar                                                                                                    | Correo           | ~                         |       |
| <                                                                                                    | >                | Egtablecer orden          |       |
|                                                                                                    |                  | Cerrar                    | _     |

• Una vez dentro de las propiedades de su mail, nos dirigimos a la solapa Servidores, que se encuentra arriba de todo, junto con General, Conexión, Seguridad y Opciones Avanzadas.

Una vez que ingresemos, nos dirigimos debajo de todo, y tildamos la opción: Mi Servidor requiere autenticación.

| Initial servidor       Mi servidor         Mi servidor de correo entrante es       POP3         Correo galiente (POP3):       mail.localhost.net.ar         Correo galiente (SMTP):       mail.localhost.net.ar         Servidor de correo entrante       Importar         Nombre de cuenta:       localhost@localhost.net.ar         Contraseña:       ●●●●●●●●         Mi servidor de correo saliente       Importar         Exportar       ablecer orden         Mi servidor de correo saliente       Configuración                                                                                                    |                                 |                                                                   | Quitar               |
|----------------------------------------------------------------------------------------------------|---------------------------------|-------------------------------------------------------------------|----------------------|
| Correo entrante (POP3):       mail.localhost.net.ar         Correo galiente (SMTP):       mail.localhost.net.ar         Servidor de correo entrante       Importar         Nombre de cuenta:       localhost@localhost.net.ar         Contraseña:       Importar         Mecordar contraseña       Iniciar sesión usando autenticación de contraseña segura         Servidor de correo saliente       Configuración                                                                                                    | Mi servidor de correo entra     | ante es POP3                                                      | Propiedades          |
| Correo galiente (SMTP):       mail.localhost.net.ar         Servidor de correo entrante                                                                                                    | Correo entrante (POP3):         | mail.localhost.net.ar                                             | r como predeterminad |
| Servidor de correo entrante<br>Nombre de cuenta: localhost@localhost.net.ar<br>Contraseña:<br>Precordar contraseña<br>Iniciar sesión usando autenticación de contraseña segura<br>Servidor de correo saliente<br>Precordar contraseña segura                                                                                                    | Correo <u>s</u> aliente (SMTP): | mail.localhost.net.ar                                             | Importar             |
| Nombre de cuenta:       localhost@localhost.net.ar         Contraseña:       ●●●●●●●●●●●●●●●●●●●●●●●●●●●●●●●●●●●●                                                                                                    | Servidor de correo entrante     |                                                                   | Exportar             |
| Contraseña: <ul> <li>■ Recordar contraseña</li> <li>□ Iniciar sesión usando autenticación de contraseña segura</li> </ul> <ul> <li>■ Iniciar sesión usando autenticación de contraseña segura</li> <li>■ Servidor de correo saliente</li> <li>■ Miniservidor requiere autenticación</li> <li>■ Configuración</li> <li>■ Configuración</li> </ul> <ul> <li>■ Configuración</li> <li>■ Configuración</li> </ul> <ul> <li>■ Configuración</li></ul>                                                                                                    | Nom <u>b</u> re de cuenta:      | localhost@localhost.net.ar                                        |                      |
| Recordar contraseña     Iniciar sesión usando autenticación de contraseña segura     Servidor de correo saliente     Mi servidor requiere autenticación                                                                                                    | Co <u>n</u> traseña:            | •••••                                                             | ablecer orden        |
| Servidor de correo saliente                                                                                                    | Iniciar sesión usando a         | <u>R</u> ecordar contraseña<br>autenticación de contraseña segura | Cerrar               |
| Mi servidor requiere autenticación                                                                                                    | Servidor de correo saliente     |                                                                   |                      |
| Configuration of the second second se | Mi servidor requiere au         | tenticación Configuración                                         |                      |
|                                                                                                    |                                 |                                                                   |                      |

Esta opción le brinda mayor seguridad y la autorización para enviar el correo